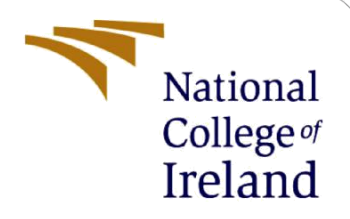

# **Configuration Manual**

MSc Research Project Data Analytics

Laksana Vongchalerm X19101538

School of Computing National College of Ireland

Supervisor: Vladimir Milosavljevic

#### National College of Ireland

#### **MSc Project Submission Sheet**

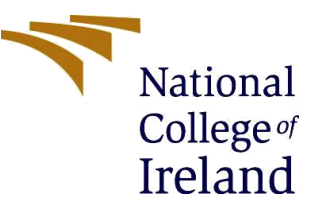

#### School of Computing

| Student Name:  | Laksana Vongchalerm                                                                                            |
|----------------|----------------------------------------------------------------------------------------------------|
| Student ID:    | X19101538                                                                                                    |
| Programme:     | MSc. In Data Analytics Year:2021-2022                                                                          |
| Module:        | MSc. Research Project                                                                                          |
| Supervisor:    | Vladimir Milosavljevic                                                                                         |
| Date:          | 31 <sup>st</sup> January 2022                                                                                  |
| Project Title: | Analysis of predicting the success of the banking telemarketing campaigns by using machine learning techniques |
| Word Count:    |                                                                                                    |

I hereby certify that the information contained in this (my submission) is information pertaining to research I conducted for this project. All information other than my own contribution will be fully referenced and listed in the relevant bibliography section at the rear of the project.

<u>ALL</u> internet material must be referenced in the bibliography section. Students are required to use the Referencing Standard specified in the report template. To use other author's written or electronic work is illegal (plagiarism) and may result in disciplinary action.

Signature: .....Laksana Vongchalerm.....

**Date:** ......31<sup>st</sup> January 2022.....

#### PLEASE READ THE FOLLOWING INSTRUCTIONS AND CHECKLIST

| Attach a completed copy of this sheet to each project (including multiple copies) |  |
|-----------------------------------------------------------------------------------|--|
| Attach a Moodle submission receipt of the online project                          |  |
| submission, to each project (including multiple copies).                          |  |
| You must ensure that you retain a HARD COPY of the project, both                  |  |
| for your own reference and in case a project is lost or mislaid. It is not        |  |
| sufficient to keep a copy on computer.                                            |  |

Assignments that are submitted to the Programme Coordinator Office must be placed into the assignment box located outside the office.

| Office Use Only                  |  |
|----------------------------------|--|
| Signature:                       |  |
| Date:                            |  |
| Penalty Applied (if applicable): |  |

## **Configuration Manual**

#### Laksana Vongchalerm X19101538

### **1** Introduction

The configuration manual provides information about software were applied in the research project. Furthermore, screenshots and descriptions from the codes and outputs.

### 2 Data Set

The dataset is collected from UCI Machine Learning Repository as a CSV file. After downloading the file, it was imported into R Studio to solve the missing data.

#### **3** Hardware Requirements

The project was used to perform artefacts as below.

| Operating System | Windows 11                                  |
|------------------|---------------------------------------------|
| Processor        | Intel Core i5-10210U CPU @ 1.60GHz 2.11 GHz |
| RAM              | 8 GB                                        |
| Memory           | 500 GB                                      |

#### 4 R Studio

The dataset is collected from UCI Machine Learning Repository as a CSV file. After downloading the CSV file, it was imported into R Studio to adjust the empty data. Figure 1 shows that the screenshot in R Studio.

```
setwd("D:/Work/R")
File[is.na(File)] = "unknown"
write.csv(File,"File.csv", row.names = FALSE)
View(File)
```

Figure 1: Missing Data

### 5 IBM SPSS Statistics

IBM SPSS Statistics is software that assists initial data analysis. After solving the empty data, we used the new file to import into the IBM SPSS Statistics to consider the missing data as an unknown.

### **6** WEKA Application

We used WEKA to do the imbalance data and create models like Logistic Regression and Decision Tree.

- Weka GUI Chooser Х \_\_\_\_ Program Visualization Tools Help Applications Explorer Experimenter The University of Waikato KnowledgeFlow Workbench Waikato Environment for Knowledge Analysis Version 3.8.5 (c) 1999 - 2020 Simple CLI The University of Waikato Hamilton, New Zealand
- 6.1 Open WEKA Application and click at the Explorer button.

Figure 2: WEKA Application

6.2 Click Open files > select the dataset > Open. The application shows WEKA interface, and the data is imbalance.

| Weka Explorer                                         |                           |                          |          |      |                         | - 0 X                      |
|-------------------------------------------------------|---------------------------|--------------------------|----------|------|-------------------------|----------------------------|
| Preprocess Classify Cluster As                        | sociate Select attributes | Visualize                |          |      |                         |                            |
| Open file                                             | Open URL                  | Open DB                  | Generate | Undo | Edit                    | Save                       |
| Filter                                                | 💙 Open                    |                          |          |      | ×                       |                            |
| Choose None                                           | Look In:                  | Logistic                 |          |      |                         | Apply Stop                 |
| Current relation<br>Relation: None<br>Instances: None | bank-ad                   | Iditional-full.csv       |          |      | Invoke options dialog   | Type: None<br>Unique: None |
| Attributes                                            |                           |                          |          |      |                         |                            |
| All                                                   | None                      |                          |          |      |                         | Visualiza Ali              |
|                                                       |                           |                          |          |      | <b>₽</b> = ★ <b>₽ №</b> |                            |
|                                                       | File <u>N</u> ame:        | bank-additional-full.csv |          |      |                         |                            |
|                                                       | Files of Type             | : CSV data files (*.csv) |          |      |                         |                            |
| Status                                                |                           |                          |          |      | Cancer                  |                            |
| Welcome to the Weka Explorer                          |                           |                          |          |      |                         | Log 🛷 x 0                  |

Figure 3: Select dataset

| Preprocess Classify Cluster Asso                   | ociate Select attributes | Visualize |                                         |                   |             |             |                                 |           |
|----------------------------------------------------|--------------------------|-----------|-----------------------------------------|-------------------|-------------|-------------|---------------------------------|-----------|
| Open file                                          | Open URL                 | Open DB   | . Gene                                  | arate             |             | Undo        | Edit                            | Save      |
| ilter                                              |                          |           |                                         |                   |             |             |                                 |           |
| Choose None                                        |                          |           |                                         |                   |             |             | A                               | pply Stop |
| urrent relatior                                    |                          |           |                                         | Selected at       | tribute     |             |                                 |           |
| Relation: bank-additional-full<br>Instances: 41188 |                          |           | Attributes: 21<br>Sum of weights: 41188 | Name:<br>Missing: | y<br>0 (0%) | Distinct: 2 | Type: Nominal<br>Unique: 0 (0%) |           |
| attributes                                         |                          |           |                                         | No.               | Label       | Count       | Weight                          |           |
|                                                    |                          |           |                                         | 1                 | no          | 36548       | 36548.0                         |           |
| All                                                | None                     | Invert    | Pattern                                 | 2                 | yes         | 4640        | 4640.0                          |           |
| No. Name<br>10 day_of_week<br>11 duration          |                          |           | *                                       |                   |             |             |                                 |           |
| 12 campaign                                        |                          |           |                                         | Class: y (No      | m)          |             |                                 | Visualize |
| 14 previous                                        |                          |           |                                         |                   |             |             |                                 |           |
| 15 poutcome                                        |                          |           |                                         |                   |             |             |                                 |           |
| 16 📃 emp.var.rate                                  |                          |           |                                         | 36548             |             |             |                                 |           |
| 17 cons.price.idx                                  |                          |           |                                         |                   |             |             |                                 |           |
| 18 cons.conf.idx                                   |                          |           |                                         |                   |             |             |                                 |           |
| 20 pr employed                                     |                          |           |                                         |                   |             |             |                                 |           |
| 21 🗹 y                                             |                          |           | T.                                      |                   |             |             |                                 |           |
|                                                    | Remove                   |           |                                         |                   |             |             | 4640                            |           |
|                                                    |                          |           |                                         |                   |             |             |                                 |           |
| tatus                                              |                          |           |                                         |                   |             |             |                                 |           |
|                                                    |                          |           |                                         |                   |             |             |                                 |           |

Figure 4: WEKA application interface

6.3 To solve the imbalance data, click choose > filters > supervised > Instance > SpreadSubsample. The application displays the balance data.

| Open file Open URL                                                                                                    | Open DB Ger                                                                                            | uerate                                                                                                    | indo Ed                                                                                                    | dit Save                                                                                                    |
|----------------------------------------------------------------------------------------------------|----------------------------------------------------------------------------------------------------|----------------------------------------------------------------------------------------------------|----------------------------------------------------------------------------------------------------|----------------------------------------------------------------------------------------------------|
| ı                                                                                                    |                                                                                                    |                                                                                                    |                                                                                                    |                                                                                                    |
| 🖻 weka                                                                                                    |                                                                                                    |                                                                                                    |                                                                                                    | Apply S                                                                                                    |
| V alleites                                                                                                    |                                                                                                    | Selected attribute                                                                                                    |                                                                                                    |                                                                                                    |
| MultiFilter                                                                                                    | Attributes: 21                                                                                         | Name: y                                                                                                    |                                                                                                    | Type: Nominal                                                                                                    |
| RenameRelation                                                                                                    | Sum of weights: 41188                                                                                  | Missing: 0 (0%)                                                                                                    | Distinct: 2                                                                                                    | Unique: 0 (0%)                                                                                                    |
| Supervised     End attribute                                                                                                    |                                                                                                    | No. Label                                                                                                    | Count                                                                                                    | Weight                                                                                                    |
| ▼ 📄 instance                                                                                                    | Invert                                                                                                 | 2 yes                                                                                                    | 4640                                                                                                    | 4640.0                                                                                                    |
| Resample                                                                                                    | ratem                                                                                                  |                                                                                                    |                                                                                                    |                                                                                                    |
| SpreadSubsample                                                                                                    |                                                                                                    |                                                                                                    |                                                                                                    |                                                                                                    |
| StratifiedRemoveFolds      Image: StratifiedRemoveFolds                                                                                                    | ĥ                                                                                                    |                                                                                                    |                                                                                                    |                                                                                                    |
|                                                                                                    |                                                                                                    | Class: y (Nom)                                                                                                    |                                                                                                    | Visual                                                                                                    |
| N                                                                                                    |                                                                                                    |                                                                                                    |                                                                                                    |                                                                                                    |
| 63                                                                                                    |                                                                                                    | 36548                                                                                                    |                                                                                                    |                                                                                                    |
|                                                                                                    |                                                                                                    |                                                                                                    |                                                                                                    |                                                                                                    |
|                                                                                                    |                                                                                                    |                                                                                                    |                                                                                                    |                                                                                                    |
|                                                                                                    | ×.                                                                                                    |                                                                                                    |                                                                                                    |                                                                                                    |
| _                                                                                                    |                                                                                                    |                                                                                                    |                                                                                                    |                                                                                                    |
|                                                                                                    |                                                                                                    |                                                                                                    | 41                                                                                                    | 540                                                                                                    |
|                                                                                                    |                                                                                                    |                                                                                                    |                                                                                                    |                                                                                                    |
|                                                                                                    |                                                                                                    |                                                                                                    |                                                                                                    |                                                                                                    |
| Eitter Remove filter Close                                                                                                    | Visualize                                                                                              |                                                                                                    |                                                                                                    | - 0                                                                                                    |
| Eilter Remove filter Close                                                                                                    | Visualize Gen                                                                                          | erate                                                                                                    | ndo Ec                                                                                                    | - 0                                                                                                    |
| Eiter Remove filter Close                                                                                                    | Visualize ]<br>Open DB Gen                                                                             | erate )                                                                                                    | ndo Ec                                                                                                    | - 0                                                                                                    |
| Eilter Remove filter Close                                                                                                    | Visualize ]<br>Open DB Gen                                                                             | erate )                                                                                                    | ndo Ec                                                                                                    | IL. Save                                                                                                    |
| Eliter Remove filter Close                                                                                                    | Visualize ]<br>Open DB Gen                                                                             | erate U                                                                                                    | ndo Ec                                                                                                    | It Save                                                                                                    |
| Eliter Remove filter Close                                                                                                    | Visualize ]<br>Open DB Gen<br>readSubsamole Attributes: 21                                             | erate U                                                                                                    | ndo Ec                                                                                                    | It Save<br>Apply S<br>Type: Nominal                                                                                    |
| Eilter Remove filter Close                                                                                                    | Visualize Gen<br>Open DB Gen<br>readSubsample Attributes: 21<br>Sum of weights: 9280                   | erate U Selected attribute Name: y Missing: 0 (0%)                                                                                                    | ndo Ec                                                                                                    | IL. Save<br>Save<br>Apply S<br>Type: Nominal<br>Unique: 0 (0%)                                                         |
| Eliter Remove filter Close ka Explorer process Classify Cluster Associate Select attributes 1 Open file Open URL hoose SpreadSubsample -M 1.0 -X 0.0 -S 1 int relatior telation: bank-additional-full-weka.filters.supervised.instance.Spr tances: 9280 utes                                                                                                    | Visualize<br>Open DB Gen<br>readSubsample Attributes: 21<br>Sum of weights: 9280                       | erate U Selected attribute Name: y Missing: 0 (0%) No. Label                                                                                                    | ndo Ec<br>Distinct: 2<br>Count                                                                                                    | Log<br>- 0<br>sit Save<br>Apply S<br>Type: Nominal<br>Unique: 0 (0%)<br>Weight                                         |
| Eliter Remove filter Close ka Explorer process Classify Cluster Associate Select attributes 1 Open file Open URL hoose SpreadSubsample -M 1.0 -X 0.0 -S 1 int relatior relation: bank-additional-full-weka.filters.supervised.instance.Spr innees: 9280 utes                                                                                                    | Visualize ]<br>Open DB Gen<br>readSubsample Attributes: 21<br>Sum of weights: 9280                     | erate         U           Selected attribute         Name: y           Missing: 0 (0%)         No.           Label         1           1         no           2         yes | ndo Ec<br>Distinct: 2<br>Count<br>4640<br>4640                                                                                                    | Log<br>- 0<br>sit Save<br>Apply S<br>Type: Nominal<br>Unique: 0 (0%)<br>Weight<br>4640.0<br>4640.0                     |
| Eilter Remove filter Close                                                                                                    | Visualize ] Open DB Gen readSubsample Attributes: 21 Sum of weights: 9280 Invert Patterm               | erate U Selected attribute Name: y Missing: 0 (0%) No. Label 1 no 2 yes                                                                                                    | ndo Ec<br>Distinct: 2<br>Count<br>4640<br>4640                                                                                                    | Log<br>- 0<br>sit Save<br>Apply S<br>Type: Nominal<br>Unique: 0 (0%)<br>Weight<br>4640.0<br>4640.0                     |
| Eilter     Remove filter     Close       ka Explorer       process     Classify     Cluster       All     None                                                                                                    | Visualize Gen Open DB Gen readSubsample Attributes: 21 Sum of weights: 9280 Invert Pattern             | erate U Selected attribute Name: y Missing: 0 (0%) No. Label 1 no 2 yes                                                                                                    | ndo Ec<br>Distinct: 2<br>Count<br>4640<br>4640                                                                                                    | It Save<br>Apply S<br>Type: Nominal<br>Unique: 0 (0%)<br>Weight<br>4640.0<br>4640.0                                    |
| Eliter Remove filter Close ka Explorer process Classify Cluster Associate Select attributes 1 Open file Open URL hoose SpreadSubsample -M 1.0 -X 0.0 -S 1 nt relatior eliation: bank-additional-full-weka filters.supervised instance. Spr tances: 9280 utes All None                                                                                                    | Visualize Gen<br>Open DB Gen<br>readSubsample Attributes: 21<br>Sum of weights: 9280<br>Invert Pattern | erate U Selected attribute Name: y Missing: 0 (0%) No. Label 1 no 2 yes                                                                                                    | ndo Ec<br>Distinct: 2<br>Count<br>4640<br>4640                                                                                                    | Log<br>- 0<br>itt Save<br>Apply S<br>Type: Nominal<br>Unique: 0 (0%)<br>Weight<br>4640.0<br>4640.0                     |
| Eilter     Remove filter     Close       ka Explorer     aracess     Classify     Cluster     Associate     Select attributes       open file     Open URL       noose     SpreadSubsample -M 1.0 -X 0.0 -S 1       nt relation:     bank-additional-full-weka.filters.supervised.instance.Spr       atnoces:     9280       utes     None       10     day_of_week       11     duration       12     campaign                                                                                                    | Visualize<br>Open DB Gen<br>readSubsample Attributes: 21<br>Sum of weights: 9280<br>Invert Pattern     | erate U Selected attribute Name: y Missing: 0 (0%) No. Label 1 no 2 yes                                                                                                    | ndo E4<br>Distinct: 2<br>Count<br>4640<br>4640                                                                                                    | It Save<br>Apply S<br>Type: Nominal<br>Unique: 0 (0%)<br>Weight<br>4640.0<br>4640.0                                    |
| Eilter     Remove filter     Close       ka Explorer     process     Classify     Cluster     Associate     Select attributes       Open tile     Open URL       hoose     SpreadSubsample -M 1.0 -X 0.0 -S 1       hort relation     bank-additional-full-weka.filters.supervised.instance.Spr       kalation:     bank-additional-full-weka.filters.supervised.instance.Spr       All     None       10     day_of_week       11     dardon       12     campaign       13     pdays       14     previous                                                                                                    | Visualize Open DB Gen readSubsample Attributes: 21 Sum of weights: 9280 Invert Pattern                 | erate U Selected attribute Name: y Missing: 0 (0%) No. Label 1 no 2 yes Class: y (Nom)                                                                                      | ndo E4<br>Distinct: 2<br>Count<br>4640<br>4640                                                                                                    | It Save<br>Apply S<br>Type: Nominal<br>Unique: 0 (0%)<br>Weight<br>4640.0<br>4640.0<br>Yisual                          |
| Eliter Remove filter Close  kta Explorer  process Classify Cluster Associate Select attributes  Open file Open URL  Open URL  Open URL  SpreadSubsample -M 1.0 -X 0.0 -S 1  ant relatior  Relation: bank-additional-full-weka.filters.supervised.instance.Spr stances: 9280  All None  All None  Name  None  Name  None  D days  All Over Name  D days  All Over Name  D days  All Over Name  D days  All Over Name  D days  All Over Name  D days  Compaign  D days  D days  D | Visualize Open DB Gen readSubsample Attributes: 21 Sum of weights: 9280 Invert Pattern                 | erate U Selected attribute Name: y Missing: 0 (0%) No. Label 1 no 2 yes Class: y (Nom) 4649                                                                                 | ndo E4<br>Distinct: 2<br>Count<br>4640<br>4640                                                                                                    | IL. Save<br>it Save<br>Apply S<br>Type: Nominal<br>Unique: 0 (%)<br>Weight<br>4640.0<br>4640.0<br>Visual<br>Visual     |
| Eilter Remove filter Close                                                                                                    | Visualize Open DB Gen readSubsample Attributes: 21 Sum of weights: 9280 Invert Pattern                 | erate U Selected attribute Name: y Missing: 0 (0%) No. Label 1 no 2 yes Class: y (Nom) 6640                                                                                 | ndo E4<br>Distinct: 2<br>Count<br>4640<br>4640                                                                                                    | IL. Save<br>it Save<br>Apply S<br>Type: Nominal<br>Unique: 0 (%)<br>Weight<br>4640.0<br>4640.0<br>Visual<br>Visual     |
| Eliter Remove filter Close Eliter Remove filter Close Eliter Remove filter Close Excloses Classify Cluster Associate Select attributes Open IIe Open URL Open URL Open URL SpreadSubsample - M 1.0 - X 0.0 - S 1 ant relatior Relation: bank-additional-full-weka.filters.supervised.instance.Spr Stances: 9280 All None All None All None Name Name Name Name Name Relation Classify Cluster All None Classify Cluster Classify Cluster Classify Cluster Classify Cluster Associate Select attributes Name Name Classify Cluster Associate Select attributes All None Classify Cluster Classify Cluster Associate Select attributes Classify Cluster Associate Select attributes Classify Cluster Associate Select attributes Name Name Classify Cluster Associate Select attributes Classify Cluster Associate Select attributes Name Classify Cluster Associate Select attributes Name Classify Cluster Associate Select attributes Classify Cluster Associate Select attributes Name Classify Cluster Associate Select attributes Name Classify Cluster Associate Select attributes Name Classify Cluster Associate Select attributes Name Classify Cluster Associate Select attributes Name Classify Cluster Associate Select attributes Name Classify Cluster Associate Select attributes Name Classify Cluster Associate Select attributes Name Classify Cluster Associate Select attributes Name Classify Cluster Associate Select attributes Name Classify Cluster Associate Select attributes Name Classify Cluster Associate Select attributes Name Name Name Name Name Name Name Name                                                                                                    | Visualize Open DB Gen readSubsample Attributes: 21 Sum of weights: 9280 Invert Patterm                 | erate U Selected attribute Name: y Missing: 0 (0%) No. Label 1 no 2 yes Class: y (Nom) 4640                                                                                 | ndo Equiparto Equiparto Eq | IL. Save<br>att Save<br>Apply S<br>Type: Nominal<br>Unque: 0 (0%)<br>Weight<br>4640.0<br>4640.0<br>Visual<br>Visual    |
| Eliter Remove filter Close kta Explorer process Classify Cluster Associate Select attributes Open IIIe Open URL Open IIIe Open URL thoose SpreadSubsample - M 1.0 - X 0.0 - S 1 ant relatior Relation: bank-additional-full-weka.filters.supervised.instance.Spr tances: 9280 All None All None All None All None All None Comparing Comparing Compar | Visualize Open DB Gen readSubsample Attributes: 21 Sum of weights: 9280 Invert Pattern                 | erate U Selected attribute Name: y Missing: 0 (0%) No. Label 1 no 2 yes Class: y (Nom) 4640                                                                                 | ndo Et<br>Distinct: 2<br>Count<br>4640<br>4640                                                                                                    | Log<br>- 0<br>sit Save<br>Apply S<br>Type: Nominal<br>Unque: 0 (9%)<br>Weight<br>4640.0<br>4640.0<br>Visual<br>Visual  |
| Eliter Remove filter Close  ka Explorer  process Classify Cluster Associate Select attributes  Open file Open URL  Open URL  Open URL  SpreadSubsample -M 1.0 -X 0.0 -S 1  nt relatior  elation: bank-additional-fuil-weka.filters.supervised.instance.Spr ances: 9280 utes  All None  Name Name Name Name Name Name Name Na                                                                                                    | Visualize Open DB Gen readSubsample Attributes: 21 Sum of weights: 9280 Invert Pattern                 | erate U Selected attribute Name: y Missing: 0 (0%) No. Label 1 no 2 yes Class: y (Nom)                                                                                      | ndo Er<br>Distinct: 2<br>Count<br>4640<br>4640                                                                                                    | Log<br>- 0<br>sit Save<br>Apply S<br>Type: Nominal<br>Unique: 0 (0%)<br>Weight<br>4640.0<br>4640.0<br>4640.0<br>Visual |
| Eliter Remove filter Close  ka Explorer  process Classify Cluster Associate Select attributes  Open Ifle Open URL  Open URL  Open URL  SpreadSubsample -M 1.0 -X 0.0 -S 1  nt relatior  elation: bank-additional-full-weka.filters.supervised.instance.Spr tances: 9280  utes  All None  Name Name Name Name Name Classify Cluster Classify Cluster Additional-full-weka.filters.supervised.instance.Spr All None Name Name Classify Cluster Classify Cluster Additional-full-web. Classify Cluster Additional-full-web. Classify Cluster Additional-full-web. Classify Cluster Additional-full-web. Classify Cluster Additional-full-web. Classify Cluster Additional-full-web. Classify Cluster Additional-full-web. Name Name Name Name Name Name Name Name                                                                                                    | Visualize Open DB Gen readSubsample Attributes: 21 Sum of weights: 9280 Invert Pattern                 | erate U Selected attribute Name: y Missing: 0 (0%) No. Label 1 no 2 yes Class: y (Nom) 4660                                                                                 | ndo Ec<br>Distinct: 2<br>Count<br>4640<br>4640                                                                                                    | Log<br>- 0<br>sit Save<br>Apply S<br>Type: Nominal<br>Unique: 0 (0%)<br>Weight<br>4640.0<br>4640.0<br>Visual<br>10     |

Figure 5: Balance Data

6.4 After the data is balanced, select the Classify tab and then choose the machine learning algorithm. In this paper selected Logistic.

| 🕝 Wek  | a Explore | fr       |             |           |                   |           |    |   |   |   |   |   |   |   |   |   |   |   |   |   |   |   |   |   |   |   |   |   |   |   |   |   |   |   |   |   |   |   |   |   |   |   |   |   |   |   |   |   |   |   |   |   |   |   |   |   |   |   |   |   |   |   |   |   |   |   |   |   |   |   |   |     | _ |    |   | ٥ | 1 |   | ×  |   |
|--------|-----------|----------|-------------|-----------|-------------------|-----------|----|---|---|---|---|---|---|---|---|---|---|---|---|---|---|---|---|---|---|---|---|---|---|---|---|---|---|---|---|---|---|---|---|---|---|---|---|---|---|---|---|---|---|---|---|---|---|---|---|---|---|---|---|---|---|---|---|---|---|---|---|---|---|---|---|-----|---|----|---|---|---|---|----|---|
| Prep   | rocess    | Classif  | y Cluster   | Associate | Select attribute: | Visualize | ze |   |   |   |   |   |   |   |   |   |   |   |   |   |   |   |   |   |   |   |   |   |   |   |   |   |   |   |   |   |   |   |   |   |   |   |   |   |   |   |   |   |   |   |   |   |   |   |   |   |   |   |   |   |   |   |   |   |   |   |   |   |   |   |   |     |   |    |   |   |   |   |    |   |
| Classi | fier      |          |             |           |                   |           |    |   |   |   |   |   |   |   |   |   |   |   |   |   |   |   |   |   |   |   |   |   |   |   |   |   |   |   |   |   |   |   |   |   |   |   |   |   |   |   |   |   |   |   |   |   |   |   |   |   |   |   |   |   |   |   |   |   |   |   |   |   |   |   |   |     |   |    |   |   |   |   |    |   |
|        |           |          |             |           |                   | _         |    |   |   |   |   |   |   |   |   |   |   |   |   |   |   |   |   |   |   |   |   |   |   |   |   |   |   |   |   |   |   |   |   |   |   |   |   |   |   |   |   |   |   |   |   |   |   |   |   |   |   |   |   |   |   |   |   |   |   |   |   |   |   |   |   |     |   |    |   |   |   |   |    |   |
|        | 📄 weka    |          |             |           |                   |           |    |   |   |   |   |   |   |   |   |   |   |   |   |   |   |   |   |   |   |   |   |   |   |   |   |   |   |   |   |   |   |   |   |   |   |   |   |   |   |   |   |   |   |   |   |   |   |   |   |   |   |   |   |   |   |   |   |   |   |   |   |   |   |   |   |     |   |    |   |   |   |   |    |   |
| - ·    | 🖲 📄 🕈     | ssifiers |             |           |                   |           |    |   |   |   |   |   |   |   |   |   |   |   |   |   |   |   |   |   |   |   |   |   |   |   |   |   |   |   |   |   |   |   |   |   |   |   |   |   |   |   |   |   |   |   |   |   |   |   |   |   |   |   |   |   |   |   |   |   |   |   |   |   |   |   |   |     |   |    |   |   |   |   |    |   |
| Te     | - > 🚞     | bayes    |             |           |                   | tpu       |    | _ | _ | _ | _ | _ | _ | _ | _ | - | 1 | - | - | _ | _ | _ | _ | _ | _ | _ | _ | _ | _ | _ | _ |   |   |   | _ | _ |   |   |   |   |   |   |   |   |   |   |   |   |   | _ | _ | _ | _ | _ | _ | _ | _ | _ | _ | _ | _ | _ | _ | _ | _ | _ |   |   |   |   | _ | _   | _ | _  | _ | _ | _ | _ | _  | 4 |
|        | - T 📄     | function | s           |           |                   |           |    |   |   |   |   | - | - |   |   | - | - | - | - | - | - | - |   |   |   | - | - | - | - | - | - | - | - | - | - | - | - | - | - | - | - | - | - |   |   |   |   |   | - | - | - | - |   |   |   |   |   |   |   |   |   |   |   |   |   |   |   |   |   |   |   |     |   |    |   |   |   |   | -  |   |
|        | ļ         | 📑 Gau    | sianProce   | sses      |                   |           |    |   |   |   |   |   |   |   |   |   |   |   |   |   |   |   |   |   |   |   |   |   |   |   |   |   |   |   |   |   |   |   |   |   |   |   |   |   |   |   |   |   |   |   |   |   |   |   |   |   |   |   |   |   |   |   |   |   |   |   |   |   |   |   |   |     |   |    |   |   |   |   |    |   |
|        | - et      | Line     | arRegressi  | on        |                   |           |    |   |   |   |   |   |   |   |   |   |   |   |   |   |   |   |   |   |   |   |   |   |   |   |   |   |   |   |   |   |   |   |   |   |   |   |   |   |   |   |   |   |   |   |   |   |   |   |   |   |   |   |   |   |   |   |   |   |   |   |   |   |   |   |   |     |   |    |   |   |   |   |    |   |
|        | _ Lļ      | Logi     | stic        |           |                   |           |    |   |   |   |   |   |   |   |   |   |   |   |   |   |   |   |   |   |   |   |   |   |   |   |   |   |   |   |   |   |   |   |   |   |   |   |   |   |   |   |   |   |   |   |   |   |   |   |   |   |   |   |   |   |   |   |   |   |   |   |   |   |   |   |   |     |   |    |   |   |   |   |    |   |
|        | ł         | Mult     | layerPerce  | ptron     |                   |           |    |   |   |   |   |   |   |   |   |   |   |   |   |   |   |   |   |   |   |   |   |   |   |   |   |   |   |   |   |   |   |   |   |   |   |   |   |   |   |   |   |   |   |   |   |   |   |   |   |   |   |   |   |   |   |   |   |   |   |   |   |   |   |   |   |     |   |    |   |   |   |   |    |   |
|        | l         | SGL      | Tort        |           |                   |           |    |   |   |   |   |   |   |   |   |   |   |   |   |   | N | ~ |   |   |   |   |   |   |   |   |   |   |   |   |   |   |   |   |   |   |   |   |   |   |   |   |   |   |   |   |   |   |   |   |   |   |   |   |   |   |   |   |   |   |   |   |   |   |   |   |   |     |   |    |   |   |   |   |    |   |
|        | Ì         | Simr     | lel inearRe |           |                   |           |    |   |   |   |   |   |   |   |   |   |   |   |   |   | h | 3 | 5 |   |   |   |   |   |   |   |   |   |   |   |   |   |   |   |   |   |   |   |   |   |   |   |   |   |   |   |   |   |   |   |   |   |   |   |   |   |   |   |   |   |   |   |   |   |   |   |   |     |   |    |   |   |   |   |    |   |
| U .    | ľ         | Sim      | lel ogistic |           |                   |           |    |   |   |   |   |   |   |   |   |   |   |   |   |   |   |   |   |   |   |   |   |   |   |   |   |   |   |   |   |   |   |   |   |   |   |   |   |   |   |   |   |   |   |   |   |   |   |   |   |   |   |   |   |   |   |   |   |   |   |   |   |   |   |   |   |     |   |    |   |   |   |   |    |   |
| 6      | Ì         | SMC      | )           |           |                   |           |    |   |   |   |   |   |   |   |   |   |   |   |   |   |   |   |   |   |   |   |   |   |   |   |   |   |   |   |   |   |   |   |   |   |   |   |   |   |   |   |   |   |   |   |   |   |   |   |   |   |   |   |   |   |   |   |   |   |   |   |   |   |   |   |   |     |   |    |   |   |   |   |    |   |
| 4      | i         | SMC      | rea         |           |                   |           |    |   |   |   |   |   |   |   |   |   |   |   |   |   |   |   |   |   |   |   |   |   |   |   |   |   |   |   |   |   |   |   |   |   |   |   |   |   |   |   |   |   |   |   |   |   |   |   |   |   |   |   |   |   |   |   |   |   |   |   |   |   |   |   |   |     |   |    |   |   |   |   |    |   |
| C      | Ì         | Vote     | dPerceptro  | n         |                   |           |    |   |   |   |   |   |   |   |   |   |   |   |   |   |   |   |   |   |   |   |   |   |   |   |   |   |   |   |   |   |   |   |   |   |   |   |   |   |   |   |   |   |   |   |   |   |   |   |   |   |   |   |   |   |   |   |   |   |   |   |   |   |   |   |   |     |   |    |   |   |   |   |    |   |
| 4      | ► 🚞       | lazy     |             |           |                   |           |    |   |   |   |   |   |   |   |   |   |   |   |   |   |   |   |   |   |   |   |   |   |   |   |   |   |   |   |   |   |   |   |   |   |   |   |   |   |   |   |   |   |   |   |   |   |   |   |   |   |   |   |   |   |   |   |   |   |   |   |   |   |   |   |   |     |   |    |   |   |   |   |    |   |
| Re     | ► 🚞       | meta     |             |           |                   |           |    |   |   |   |   |   |   |   |   |   |   |   |   |   |   |   |   |   |   |   |   |   |   |   |   |   |   |   |   |   |   |   |   |   |   |   |   |   |   |   |   |   |   |   |   |   |   |   |   |   |   |   |   |   |   |   |   |   |   |   |   |   |   |   |   |     |   |    |   |   |   |   |    |   |
|        | ► 🚞       | misc     |             |           |                   |           |    |   |   |   |   |   |   |   |   |   |   |   |   |   |   |   |   |   |   |   |   |   |   |   |   |   |   |   |   |   |   |   |   |   |   |   |   |   |   |   |   |   |   |   |   |   |   |   |   |   |   |   |   |   |   |   |   |   |   |   |   |   |   |   |   |     |   |    |   |   |   |   |    |   |
|        | ▼ 🚞       | rules    |             |           |                   |           |    |   |   |   |   |   |   |   |   |   |   |   |   |   |   |   |   |   |   |   |   |   |   |   |   |   |   |   |   |   |   |   |   |   |   |   |   |   |   |   |   |   |   |   |   |   |   |   |   |   |   |   |   |   |   |   |   |   |   |   |   |   |   |   |   |     |   |    |   |   |   |   |    |   |
|        | l         | Deci     | sionTable   |           |                   |           |    |   |   |   |   |   |   |   |   |   |   |   |   |   |   |   |   |   |   |   |   |   |   |   |   |   |   |   |   |   |   |   |   |   |   |   |   |   |   |   |   |   |   |   |   |   |   |   |   |   |   |   |   |   |   |   |   |   |   |   |   |   |   |   |   |     |   |    |   |   |   |   |    |   |
|        | ļ         | JRip     |             |           |                   |           |    |   |   |   |   |   |   |   |   |   |   |   |   |   |   |   |   |   |   |   |   |   |   |   |   |   |   |   |   |   |   |   |   |   |   |   |   |   |   |   |   |   |   |   |   |   |   |   |   |   |   |   |   |   |   |   |   |   |   |   |   |   |   |   |   |     |   |    |   |   |   |   |    |   |
|        | ļ         | M5R      | ules        |           |                   |           |    |   |   |   |   |   |   |   |   |   |   |   |   |   |   |   |   |   |   |   |   |   |   |   |   |   |   |   |   |   |   |   |   |   |   |   |   |   |   |   |   |   |   |   |   |   |   |   |   |   |   |   |   |   |   |   |   |   |   |   |   |   |   |   |   |     |   |    |   |   |   |   |    |   |
|        | ļ         | One      | 2           |           |                   |           |    |   |   |   |   |   |   |   |   |   |   |   |   |   |   |   |   |   |   |   |   |   |   |   |   |   |   |   |   |   |   |   |   |   |   |   |   |   |   |   |   |   |   |   |   |   |   |   |   |   |   |   |   |   |   |   |   |   |   |   |   |   |   |   |   |     |   |    |   |   |   |   |    |   |
|        |           | PAR      |             |           |                   |           |    |   |   |   |   |   |   |   |   |   |   |   |   |   |   |   |   |   |   |   |   |   |   |   |   |   |   |   |   |   |   |   |   |   |   |   |   |   |   |   |   |   |   |   |   |   |   |   |   |   |   |   |   |   |   |   |   |   |   |   |   |   |   |   |   |     |   |    |   |   |   |   |    |   |
|        |           | Zero     | ĸ           |           |                   |           |    |   |   |   |   |   |   |   |   |   |   |   |   |   |   |   |   |   |   |   |   |   |   |   |   |   |   |   |   |   |   |   |   |   |   |   |   |   |   |   |   |   |   |   |   |   |   |   |   |   |   |   |   |   |   |   |   |   |   |   |   |   |   |   |   |     |   |    |   |   |   |   |    |   |
|        | -         |          |             |           |                   |           |    |   | _ |   | _ | _ |   | _ | _ | _ | _ | _ | _ | _ |   |   |   |   |   |   | _ | _ |   |   |   | _ | _ | _ | _ | _ | _ | _ | _ | _ | _ | _ | _ | _ | _ | _ | _ | _ | _ | _ |   |   |   |   |   |   | _ |   |   |   |   |   |   |   |   |   |   |   |   |   |   |     |   |    |   |   |   |   | _  |   |
| _      |           |          |             |           | Close             |           |    |   |   |   |   |   |   |   |   |   |   |   |   |   |   |   |   |   |   |   |   |   |   |   |   |   |   |   |   |   |   |   |   |   |   |   |   |   |   |   |   |   |   |   |   |   |   |   |   |   |   |   |   |   |   |   |   |   |   |   |   |   |   |   |   |     |   |    |   |   |   |   |    |   |
| 3      | _         | _        |             |           |                   |           | -  | - |   | - |   |   |   |   |   | - | H | - | - |   |   |   |   | - |   |   |   |   |   |   |   |   |   |   |   |   |   |   |   |   |   |   |   | ł | ł | ł | ł | ł |   |   |   |   |   | - |   |   |   |   |   | - | - | - | - | - | - | - | - | - | - | - | - | 1 ( |   |    |   |   |   |   |    |   |
| ОК     |           |          |             |           |                   |           |    |   |   |   |   |   |   |   |   |   |   |   |   |   |   |   |   |   |   |   |   |   |   |   |   |   |   |   |   |   |   |   |   |   |   |   |   |   |   |   |   |   |   |   |   |   |   |   |   |   |   |   |   |   |   |   |   |   |   |   |   |   |   |   |   | Jl  | L | og |   | - | - | 8 | ×× | 0 |

Figure 6: Selecting the machine learning algorithm: Logistic Regression

6.5 Confirmation to select the machine learning algorithm by clicking the Start button then the application shows the results. Figure 8 shows the results of Logistic Regression with the AUC (Area under ROC Curve) was 93.4%, with precision and recall values of 87% and 86.9%, respectively.

| Weka Explorer                            |                             | - 0 | ×  |
|------------------------------------------|-----------------------------|-----|----|
| Preprocess Classify Cluster Associate S  | Select attributes Visualize |     |    |
| Classifier                               |                             |     |    |
| Choose Logistic -R 1.0E-8 -M -1 -num-dec | ma-places 4                 |     |    |
| Test options                             | Classifier output           |     |    |
| O Use training set                       |                             |     | _  |
| O Supplied test set Set                  |                             |     |    |
| Cross-validation Folds 10                |                             |     |    |
| O Percentage split % 66                  | 4                           |     |    |
| More options                             |                             |     |    |
|                                          |                             |     |    |
| (Nom) v                                  | a                           |     |    |
| (,)                                      | 2                           |     |    |
| Start Stop                               |                             |     |    |
| Result list (right-click for options     |                             |     |    |
|                                          |                             |     |    |
|                                          |                             |     |    |
|                                          |                             |     |    |
|                                          |                             |     |    |
|                                          |                             |     |    |
|                                          |                             |     |    |
|                                          |                             |     |    |
| Status                                   |                             |     |    |
| ок                                       |                             | Log | ×0 |
|                                          |                             |     |    |

Figure 7: Confirmation the machine learning algorithm: Logistic Regression

| G Weka Explorer                                                      |                                                                                                    | _   | o ×     |   |
|----------------------------------------------------------------------|----------------------------------------------------------------------------------------------------|-----|---------|---|
| Preprocess Classify Cluster Associate                                | Select attributes Visualize                                                                                                    |     |         |   |
| Classifier                                                           |                                                                                                    |     |         |   |
| Choose Logistic -R 1.0E-8 -M -1 -num-d                               | ecimal-places 4                                                                                                    |     |         |   |
| Test options                                                         | Classifier output                                                                                                    |     |         |   |
| Use training set Supplied test set Set                               | === Summary ===                                                                                                    |     | ŕ       |   |
| Cross-validation Folds 10     Percentage split % 66     More options | Correctly Classified Instances       8068       66.9397 %         Incorrectly Classified Instances       1212       13.0603 %         Kappa statistic       0.7388         Mean absolute error       0.1969         Root mean squared error       0.3104         Relative absolute error       53.379 %         Enct relative accurate error       62.018 %                                                                                                    |     |         |   |
| (Nom) y                                                              | Total Number of Instances 9280                                                                                                    |     |         |   |
| Result list (right-click for options 21:49:35 - functions.Logistic   | TF Rate         FP Rate         FP recision         Recall         F-Measure         MCC         RCC Area         PRC Area         Class           0.851         0.112         0.884         0.851         0.867         0.739         0.934         0.948         no           0.888         0.149         0.856         0.872         0.739         0.934         0.906         yes           Weighted Avg.         0.869         0.131         0.870         0.869         0.739         0.934         0.927 |     |         |   |
|                                                                      | === Confusion Matrix ===<br>a b < classified as<br>3947 693   a = no<br>519 4121   b = yes                                                                                                    |     |         |   |
| Status                                                               |                                                                                                    |     |         |   |
| ок                                                                   |                                                                                                    | Log | - X - X | 0 |

Figure 8: Logistic Regression result

6.6 For decision tree, select the Classify tab and then choose the machine learning algorithm. In this case selected trees > J48

| C  | Weka Explorer                                          |           | _   | ٥ | $\times$ |
|----|--------------------------------------------------------|-----------|-----|---|----------|
| ſ  | Preprocess Classify Cluster Associate Select attribute | Visualize |     |   |          |
| c  | Classifier                                             |           |     |   |          |
| ſ  |                                                        |           |     |   |          |
|    | V 🚔 weka                                               |           |     |   |          |
| C  | V Classifiers                                          |           |     |   |          |
| 2  | Te > Dayes                                             | tpu:      |     |   |          |
|    | ► E functions                                          |           |     |   |          |
|    | ► I lazy                                               |           |     |   |          |
|    |                                                        |           |     |   |          |
|    | V C rules                                              |           |     |   |          |
|    |                                                        |           |     |   |          |
|    | JRip                                                   |           |     |   |          |
|    | M5Rules                                                |           |     |   |          |
|    | OneR                                                   |           |     |   |          |
|    | (I PART                                                |           |     |   |          |
|    | - ZeroR                                                |           |     |   |          |
|    | ▼ 🚔 trees                                              |           |     |   |          |
| F  | DecisionStump                                          |           |     |   |          |
| C. | HoeffdingTree                                          |           |     |   |          |
|    | J48                                                    | hở hở     |     |   |          |
|    |                                                        |           |     |   |          |
|    | RandomEorest                                           |           |     |   |          |
|    |                                                        |           |     |   |          |
|    | REPTree                                                |           |     |   |          |
|    |                                                        |           |     |   |          |
|    |                                                        |           |     |   |          |
|    |                                                        |           |     |   |          |
| Ł  | Class                                                  |           |     |   |          |
| s  | st                                                     |           |     |   |          |
|    | ОК                                                     |           | Log | - | P. x0    |
|    |                                                        |           |     | - | ſ        |

Figure 9: Selecting the machine learning algorithm: Decision Tree

6.7 Confirmation to select the machine learning algorithm by clicking the Start button then the application shows the results. Figure 11 shows the results of Decision Tree with the AUC (Area under ROC Curve) was 86.6%, with precision and recall values of 84.4%.

| Veka Explorer                                                     | -   | 0 | $\times$ |
|-------------------------------------------------------------------|-----|---|----------|
| Preprocess Classify Cluster Associate Select attributes Visualize |     |   |          |
| Classifier                                                        |     |   |          |
| Choose J48 -C 0.25 -M 2                                           |     |   |          |
| Test options Classifier output                                    |     |   |          |
| O Use training set                                                |     |   |          |
| O Supplied test set Set                                           |     |   |          |
| Cross-validation Folds 10                                         |     |   |          |
| O Percentage split % 66                                           |     |   |          |
| More options                                                      |     |   |          |
|                                                                   |     |   |          |
| (Nom) y                                                           |     |   |          |
| Start Stop                                                        |     |   |          |
| Result list (right-click for options                              |     |   |          |
|                                                                   |     |   |          |
|                                                                   |     |   |          |
|                                                                   |     |   |          |
|                                                                   |     |   |          |
|                                                                   |     |   |          |
|                                                                   |     |   |          |
|                                                                   |     |   |          |
|                                                                   | Log |   | x 0      |
|                                                                   |     |   |          |

Figure 10: Confirmation the machine learning algorithm: Decision Tree

| 🕽 Weka Explo    | orer         |            |           |                   |               |           |           |             |           |       |          |          |       | - | 0  | ×                |
|-----------------|--------------|------------|-----------|-------------------|---------------|-----------|-----------|-------------|-----------|-------|----------|----------|-------|---|----|------------------|
| Preprocess      | Classify     | Cluster    | Associate | Select attributes | Visualize     |           |           |             |           |       |          |          |       |   |    |                  |
| Classifier      |              |            |           |                   |               |           |           |             |           |       |          |          |       |   |    |                  |
| Choose          | J48 -U -N    | 12         |           |                   |               |           |           |             |           |       |          |          |       |   |    |                  |
|                 |              |            |           |                   |               |           |           |             |           |       |          |          |       |   |    |                  |
| Test options    |              |            |           | Classifier output |               |           |           |             |           |       |          |          |       |   |    |                  |
| 🔘 Use tra       | ining set    |            |           | === Summary       |               |           |           |             |           |       |          |          |       |   |    |                  |
| Supplie         | d test set   | Set        |           |                   |               |           |           |             |           |       |          |          |       |   |    |                  |
|                 |              |            |           | Correctly Cl      | assified Inst | ances     | 7836      |             | 84.4397   | 8     |          |          |       |   |    |                  |
| Cross-\         | alidation    | Folds 1    | 0         | Incorrectly       | Classified Ir | stances   | 1444      |             | 15.5603   | 8     |          |          |       |   |    |                  |
| O Percent       | tage split   | % 6        | 6         | Kappa statis      | tic           |           | 0.6       | 888         |           |       |          |          |       |   |    | - 11             |
|                 |              |            |           | Mean absolut      | e error       |           | 0.1       | 657         |           |       |          |          |       |   |    | - 11             |
|                 | More opti    | ons        |           | Root mean sq      | uared error   |           | 33.1      | 041<br>31 & |           |       |          |          |       |   |    |                  |
|                 |              |            |           | Root relativ      | e squared err | or        | 72.8      | 18 %        |           |       |          |          |       |   |    |                  |
| (hlam)          |              |            |           | Total Number      | of Instances  |           | 9280      |             |           |       |          |          |       |   |    |                  |
| (Nom) y         |              |            |           |                   |               |           |           |             |           |       |          |          |       |   |    |                  |
| Start           |              | Ste        | qq        | === Detailed      | Accuracy By   | Class === |           |             |           |       |          |          |       |   |    | - 11             |
| Bocult liet (ri | abt-click f  | or options |           |                   | TP Rate       | FP Rate   | Precision | Recall      | F-Measure | MCC   | ROC Area | PRC Area | Class |   |    | - 11             |
| vesuit list (li | gitt-click i | or options | ·         |                   | 0.838         | 0.149     | 0.849     | 0.838       | 0.843     | 0.689 | 0.866    | 0.841    | no    |   |    | - 11             |
| 22:40:24 -      | trees.J48    |            |           |                   | 0.851         | 0.162     | 0.840     | 0.851       | 0.845     | 0.689 | 0.866    | 0.813    | yes   |   |    |                  |
|                 |              |            |           | Weighted Avg      | . 0.844       | 0.156     | 0.844     | 0.844       | 0.844     | 0.689 | 0.866    | 0.827    |       |   |    | - 11             |
|                 |              |            |           |                   |               |           |           |             |           |       |          |          |       |   |    | - 11             |
|                 |              |            |           | === Confusio      | n Matrix ===  |           |           |             |           |       |          |          |       |   |    | - 11             |
|                 |              |            |           | a b               | < classifi    | ad as     |           |             |           |       |          |          |       |   |    |                  |
|                 |              |            |           | 3889 751 1        | a = no        |           |           |             |           |       |          |          |       |   |    | - 11             |
|                 |              |            |           | 693 3947          | b = yes       |           |           |             |           |       |          |          |       |   |    |                  |
|                 |              |            |           |                   |               |           |           |             |           |       |          |          |       |   |    |                  |
|                 |              |            |           |                   |               |           |           |             |           |       |          |          |       |   |    | *                |
|                 |              |            |           |                   |               |           |           |             |           |       |          |          |       |   |    |                  |
| Status          |              |            |           |                   |               |           |           |             |           |       |          |          |       |   |    |                  |
| ок              |              |            |           |                   |               |           |           |             |           |       |          |          |       | L | og | . x              |
|                 |              |            |           |                   |               |           |           |             |           |       |          |          |       |   |    | all and a second |

Figure 11: Decision Tree Result

6.8 The most performance was Logistic Regression and then used the model to find the ranking by clicking the Select attributes tab and set the parameter as Figure 12. After set the parameter, click the Start button. The application shows the ranking as Figure 12.

| Weka Explorer       |                    |            |                           |              |                   |  | -    | ٥ | $\times$ |
|---------------------|--------------------|------------|---------------------------|--------------|-------------------|--|------|---|----------|
| Preprocess C        | Classify Cluster   | Associat   | e Select attributes Visua | alize        |                   |  |      |   |          |
| Attribute Evalua    | ito                |            |                           |              |                   |  |      |   |          |
|                     |                    | _          |                           |              |                   |  |      |   | _        |
| Choose In           | nfoGainAttribute   | Eval       |                           |              |                   |  |      |   |          |
|                     |                    |            |                           |              |                   |  |      |   |          |
| search Method       |                    |            |                           |              |                   |  |      |   | _        |
| Choose R            | anker - T - 1.7976 | 931348623  | 157E308 -N -1             |              |                   |  |      |   |          |
|                     |                    |            |                           |              |                   |  |      |   |          |
| Attribute Selecti   | ion Mod            |            | Attribute selection outp  | u            |                   |  |      |   |          |
| 🔿 Lise full trai    | ining set          |            |                           |              |                   |  |      |   |          |
|                     |                    | 10         | average merit             | average rank | attribute         |  |      |   | - A      |
| Cross-valid         | ation Folds        | 10         | 0.26 += 0.002             | 2 +- 0       | 10 euribor2m      |  |      |   |          |
|                     | Seed               | 1          | 0.202 += 0.002            | 2 +- 0 4     | 17 cons price idv |  |      |   |          |
|                     |                    |            | 0.207 +- 0.002            | 3.8 +- 0.4   | 18 cons.conf.idx  |  |      |   |          |
|                     |                    |            | 0.189 +- 0.002            | 5 +- 0       | 20 pr.employed    |  |      |   |          |
| (Nom) y             |                    | •          | 0.172 +- 0.002            | 6 +- 0       | 16 emp.var.rate   |  |      |   |          |
|                     |                    | _          | 0.08 +- 0.001             | 7.4 +- 0.66  | 9 month           |  |      |   |          |
| Start               | S                  | top        | 0.079 +- 0.001            | 8.1 +- 0.7   | 13 pdays          |  |      |   |          |
|                     |                    |            | 0.078 +- 0.001            | 8.5 +- 0.67  | 15 poutcome       |  |      |   |          |
| Result list (right- | t-click for option | IS         | 0.059 +- 0.001            | 10 +- 0      | 14 previous       |  |      |   |          |
|                     |                    |            | 0.044 +- 0.001            | 11 +- 0      | 8 contact         |  |      |   |          |
| 22:14:22 - Ran      | nker + InfoGainAt  | tributeEva | 0.036 +- 0.001            | 12.2 +- 0.4  | 1 age             |  |      |   |          |
| 22:17:52 - Ran      | nker + InfoGainAt  | tributeEva | 0.035 +- 0.001            | 12.8 +- 0.4  | 2 job             |  |      |   |          |
|                     |                    |            | 0.024 +- 0.001            | 14 +- 0      | 5 default         |  |      |   |          |
|                     |                    |            | 0.011 +- 0.001            | 15 +- 0      | 12 campaign       |  |      |   |          |
|                     |                    |            | 0.009 +- 0                | 16 +- 0      | 4 education       |  |      |   |          |
|                     |                    |            | 0.004 +- 0                | 17 +- 0      | 3 marital         |  |      |   |          |
|                     |                    |            | 0.001 +- 0                | 18 +- 0      | 10 day_of_week    |  |      |   |          |
|                     |                    |            | 0 +- 0                    | 19 +- 0      | 6 housing         |  |      |   |          |
| 4                   |                    |            | 0 +- 0                    | 20 +- 0      | 7 loan            |  | <br> |   | Ψ        |
| Status              |                    |            |                           |              |                   |  |      |   |          |
|                     |                    |            |                           |              |                   |  | 1    |   |          |
| OK                  |                    |            |                           |              |                   |  | Log  |   |          |

Figure 12: Ranking Attributes